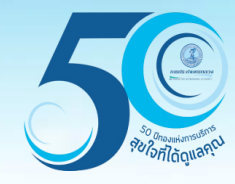

# การบันทึกท่อและอุปกรณ์ (Job Management) ระบบสารสนเทศภูมิศาสตร์เพื่อการสืบค้นและปรับปรุงข้อมูล (GIS Web Center Application)

กองสารสนเทศภูมิศาสตร์ ฝ่ายมาตรฐานวิศวกรรมและสารสนเทศภูมิศาสตร์

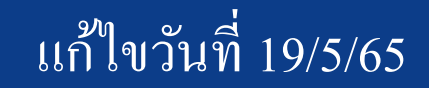

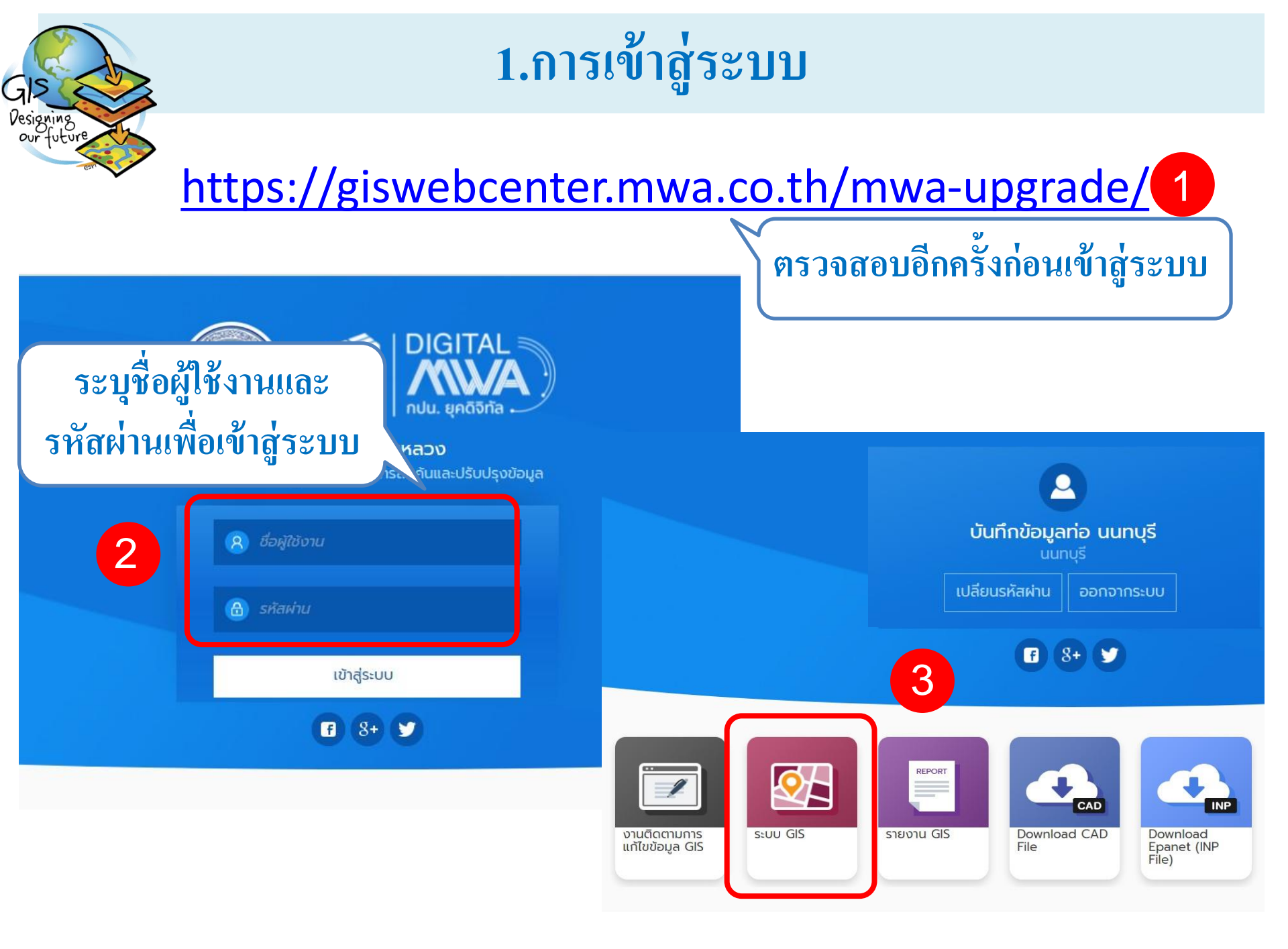

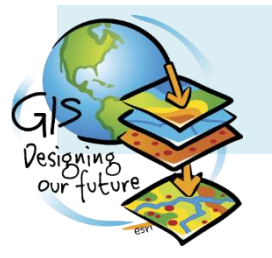

Ξ

# 1.การเข้าสู่ระบบ (ต่อ)

#### คลิก Menu > ระบบบริหารจัดการข้อมูล GIS > ข้อมูลท่อและอุปกรณ์ Job Management

การประปานครหลวง ระบบ GIS

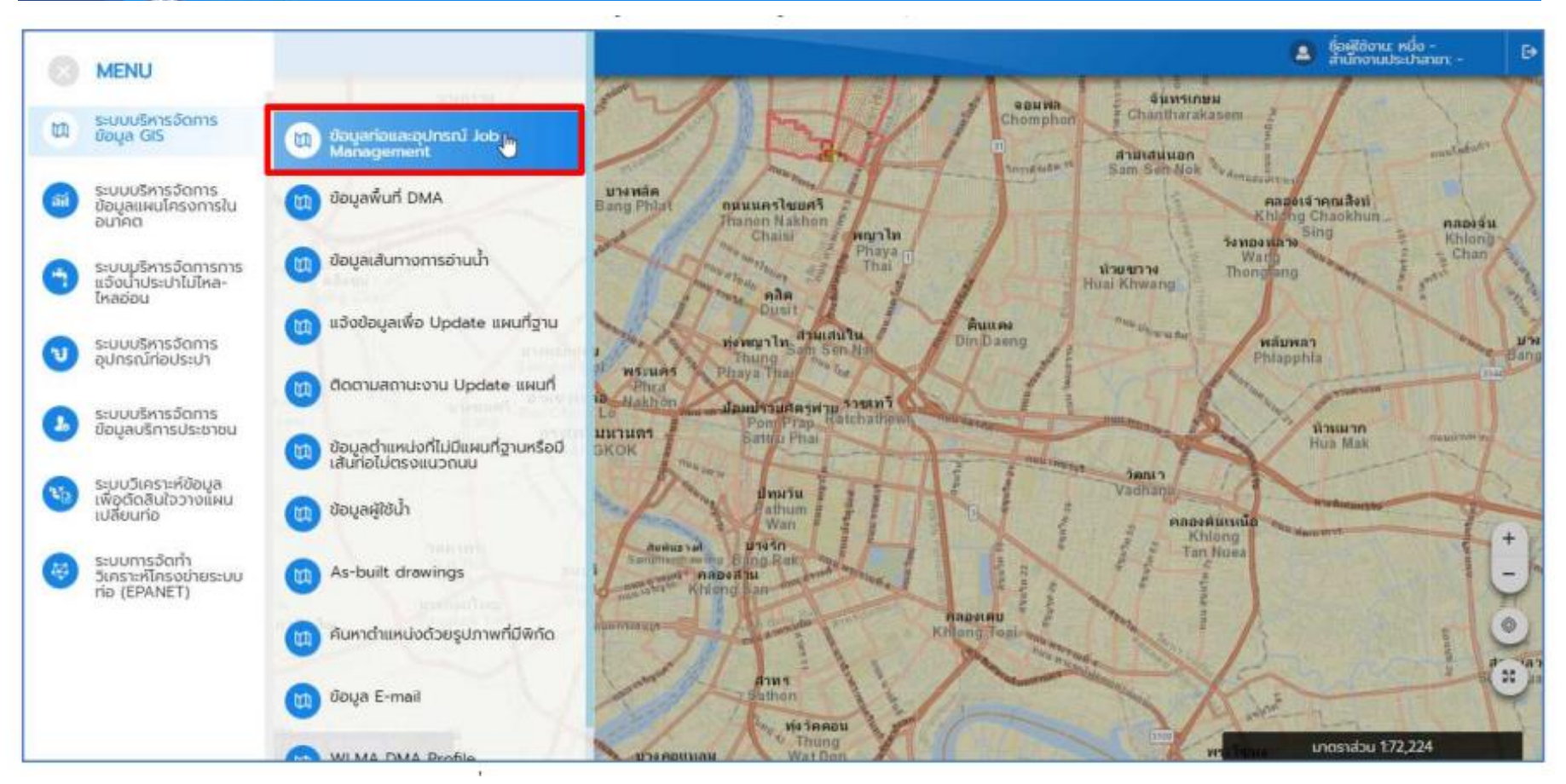

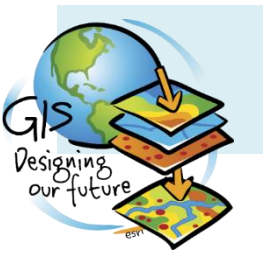

# 2.สร้างพื้นที่วาดเส้นท่อและอุปกรณ์

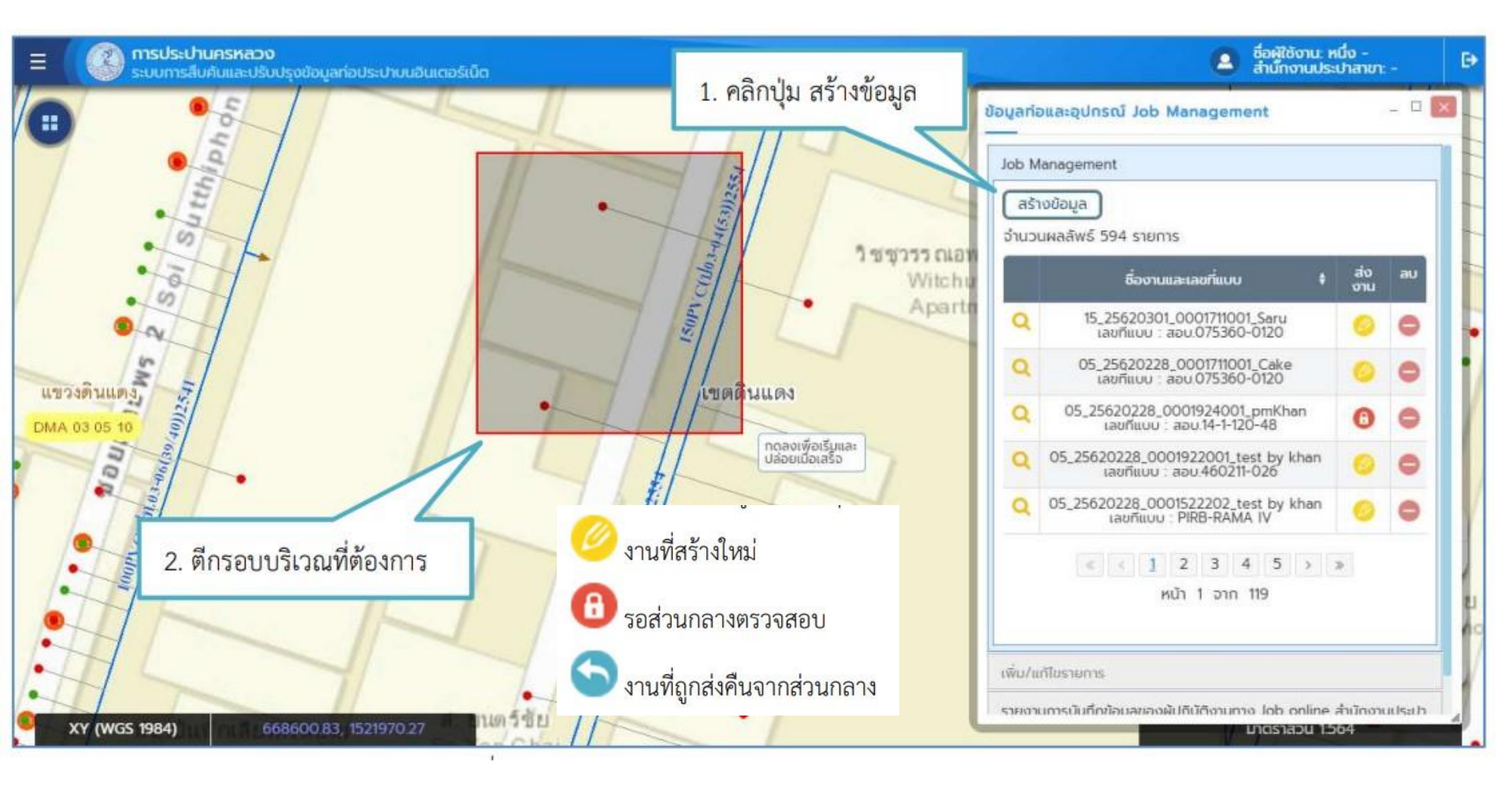

# 3.กรอกรายละเอียดงานสัญญา

7

| ≡ (                                                                                                    | 🚨 ซื่อผู้ใช้งาน: หนึ่ง -<br>สำนักงานประปาสาขา: - 🕞                                                                                                    |
|----------------------------------------------------------------------------------------------------|----------------------------------------------------------------------------------------------------|
| ง     ง     ง | ป้อมูลก่อและอุปกรณ์ Job Management<br>Job Management<br>เพิ่ม/แก้โบรายการ<br>รายอะเธียด 1.5ะบุรายละเอียด<br>PO*<br>0001711001<br>สัญญา*<br>3100056749 ♥<br>เลขที่แบบ*<br>สอบ.075360-0120(ม.56 C. ♥<br>ชื่อผู้นำเข้า*<br>Ice<br>ชื่อผู้นำเข้า*<br>Ice<br>ชื่อผู้นำเข้า*<br>Ice<br>รายงานการบันทึกข้อมูลของผู้ปฏิบัติงานท<br>ลาบา |

# 4. บันทึกแนวท่อ

การประปานครหลวง

| iob Mar    | nageme   | nt         |            |      |         |    |
|------------|----------|------------|------------|------|---------|----|
| เพิ่ม/แก้ไ | บรายการ  |            |            |      |         |    |
| uuoria     | 0        |            |            |      |         |    |
| ຈຳນວ       | นผลสัพ   | 6 2 57     | ยการ       |      |         |    |
|            | เลือก    | field      | eruo (nn)‡ | Saqt | amu:‡   | au |
| Q          |          |            | 150        | PVC  | ต้นอบับ | 0  |
| Q          |          |            | 150        | PVC  | ຕ້ມລບັບ | G  |
|            |          |            | e   1   1  |      |         |    |
|            |          |            | ຫບ້າ 1 ຈາກ | 1    |         |    |
| ſ          | a a      | ່ຮະນຸດາາ່ອ | մերդի      |      |         |    |
|            | _        |            |            |      |         |    |
| 144        | readerab |            |            |      |         |    |

รายงานการมันทึกข้อมูลของผู้ปฏิบัติงามทาง Job online สำนักงานประปา สายา

U1051a0U 1564

<u>การบันทึกแนวท่อมีทั้งหมด 3 แบบ</u>

115200

(ann.(U.)111/44)25.

 1.วางท่อใหม่ ทำโดยวาดท่อต่อจากท่อเดิม
2.วางท่อทดแทน ทำโดยเลือกเส้นท่อและทำการ แก้ไขข้อมูลและเปลี่ยนสถานะเป็นทดแทน
3.ยกเลิกการวางท่อ ทำโดยเลือกเส้นท่อที่จะทำการ ยกเลิกและเปลี่ยนสถานะเป็นยกเลิก

11152631115230

150PV-C(3100065926)

( 1251)

# 4.1 การบันทึกท่อวางใหม่

การประปานครหลวง ระบบ GIS

uture

Ξ

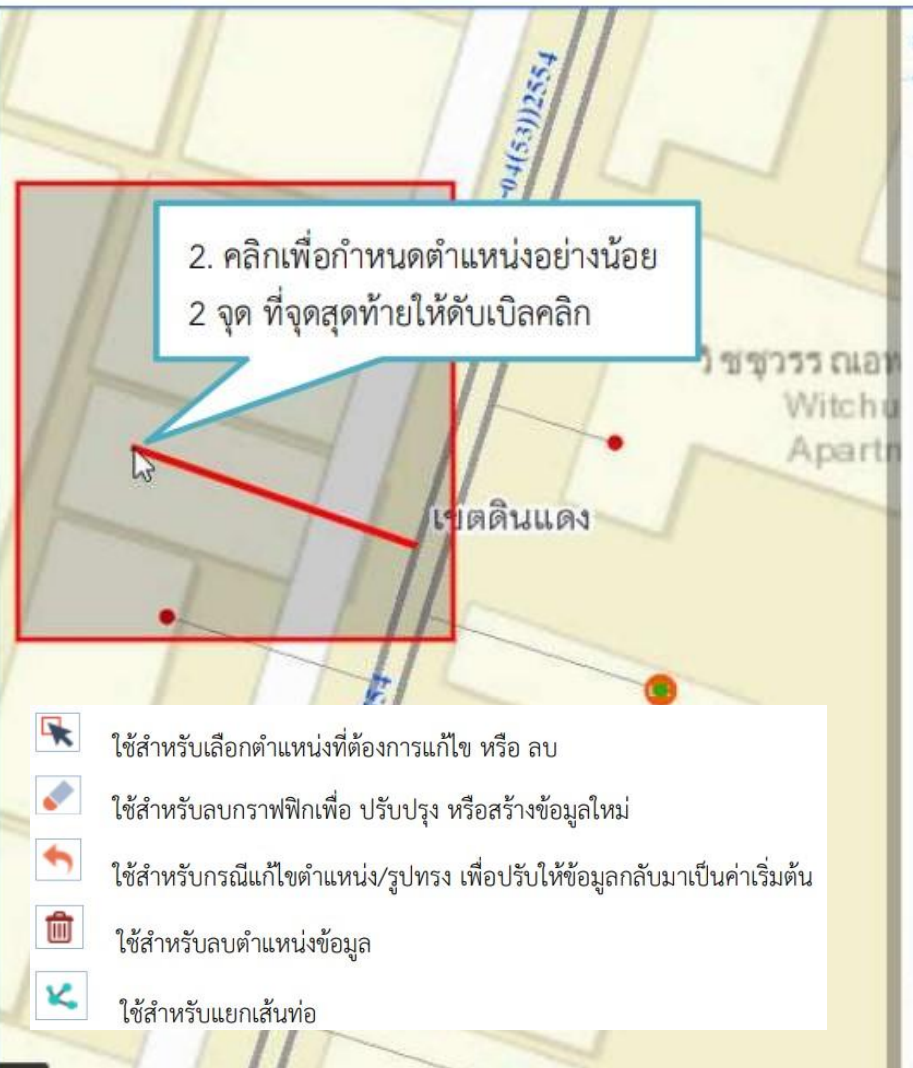

|                                                                                                 | บรายการ               | Ę.        |             |        |         |    |
|-------------------------------------------------------------------------------------------------|-----------------------|-----------|-------------|--------|---------|----|
|                                                                                                 | เลือก                 | ชือ†      | ขนาด (มม.)‡ | วัสดุ‡ | สถานะ 🕈 | au |
| Q                                                                                               |                       |           | 150         | PVC    | ต้นฉบับ | 0  |
| Q                                                                                               |                       |           | 150         | PVC    | ต้นฉบับ | 0  |
| z'aqe                                                                                           |                       |           |             |        |         |    |
| រាកក្រ<br>ស្រុកអ្                                                                               | 🧬 🤞<br>"л"            | h 🔟       | ×.          |        |         |    |
| <sup>ระมมุส</sup><br>พ.<br>พ.<br>พ.<br>พ.<br>พ.<br>พ.<br>พ.<br>พ.<br>พ.<br>พ.<br>พ.<br>พ.<br>พ. | ่ง^*<br>มา*<br>)05674 | ▶ mੇ<br>9 | <b>K</b>    |        |         |    |

# 4.1 การบันทึกท่อวางใหม่(ต่อ)

isusะปานครหลวง มน gis

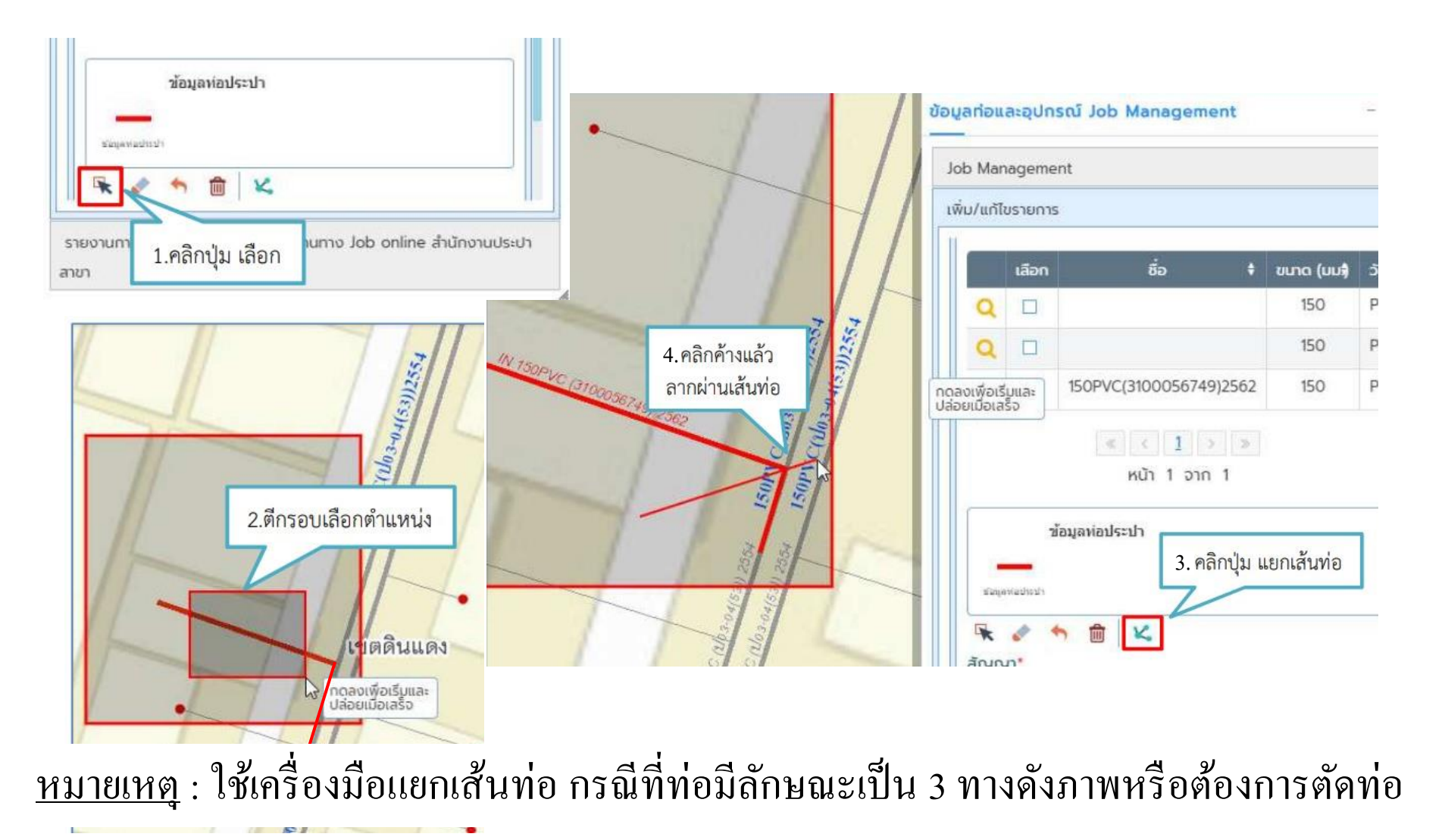

# 4.1 การบันทึกท่อวางใหม่(ต่อ)

การประปานครหลวง ระบบ GIS

esigning our future

Ξ

| ປ້ອມູລກ່ອນລະອຸປກຣໝັ Job Management - 🗆 🖾                          |                                                                                                    |
|-------------------------------------------------------------------|----------------------------------------------------------------------------------------------------|
| Job Management                                                    |                                                                                                    |
| เพิ่ม/แก้ไขรายการ                                                 | ข้อมูลห่อประปา                                                                                                    |
| Q 🔲 150PVC(3100056749)2562 150 PVC                                | _                                                                                                    |
| Q 🔲 150PVC(3100056749)2562 150 PVC                                | สมพุทศาสประปา                                                                                                    |
| c < 1 > >                                                         | 🔍 🖉 🔨 🏥 🗠                                                                                                    |
| หน้า 1 อาก 1                                                      | สัญญา*                                                                                                    |
| ช้อมูลห่อประปา                                                    | 3100056749                                                                                                    |
| —                                                                 | ขนาดก่อ (มม.)* คิสกบุม สบ                                                                                                    |
| Seperadical                                                       | 150 JUL V                                                                                                    |
|                                                                   | 290°,                                                                                                    |
| As-buil 1.คลิกปุ่ม เลือก                                          | PVC ~                                                                                                    |
| บริหารจัดการเลขรหัสกรัพย์สิน                                      | สถานะ*                                                                                                    |
| รายงานการบันทึกข้อมูลของผู้ปฏิบัติงานทาง Job online สำนักงานประปา | ี้ วางใหม่                                                                                                    |
|                                                                   | Job Management       เช่น/แก้โบรายการ       1       1       1       1       1       1       1       1       1       1       1       1       1       1       1       1       1       1       1       1       1       1       1       1       1       1       1       1       1       1       1       1       1       1       1       1       1       1       1       1       1       1       1       1       1       1       1       1       1       1       1 |

สาขา

<u>หมายเหตุ</u> : ใช้เครื่องมือลบ กรณีที่ต้องการลบท่อที่วาดใหม่

# 4.1 การบันทึกท่อวางใหม่(ต่อ)

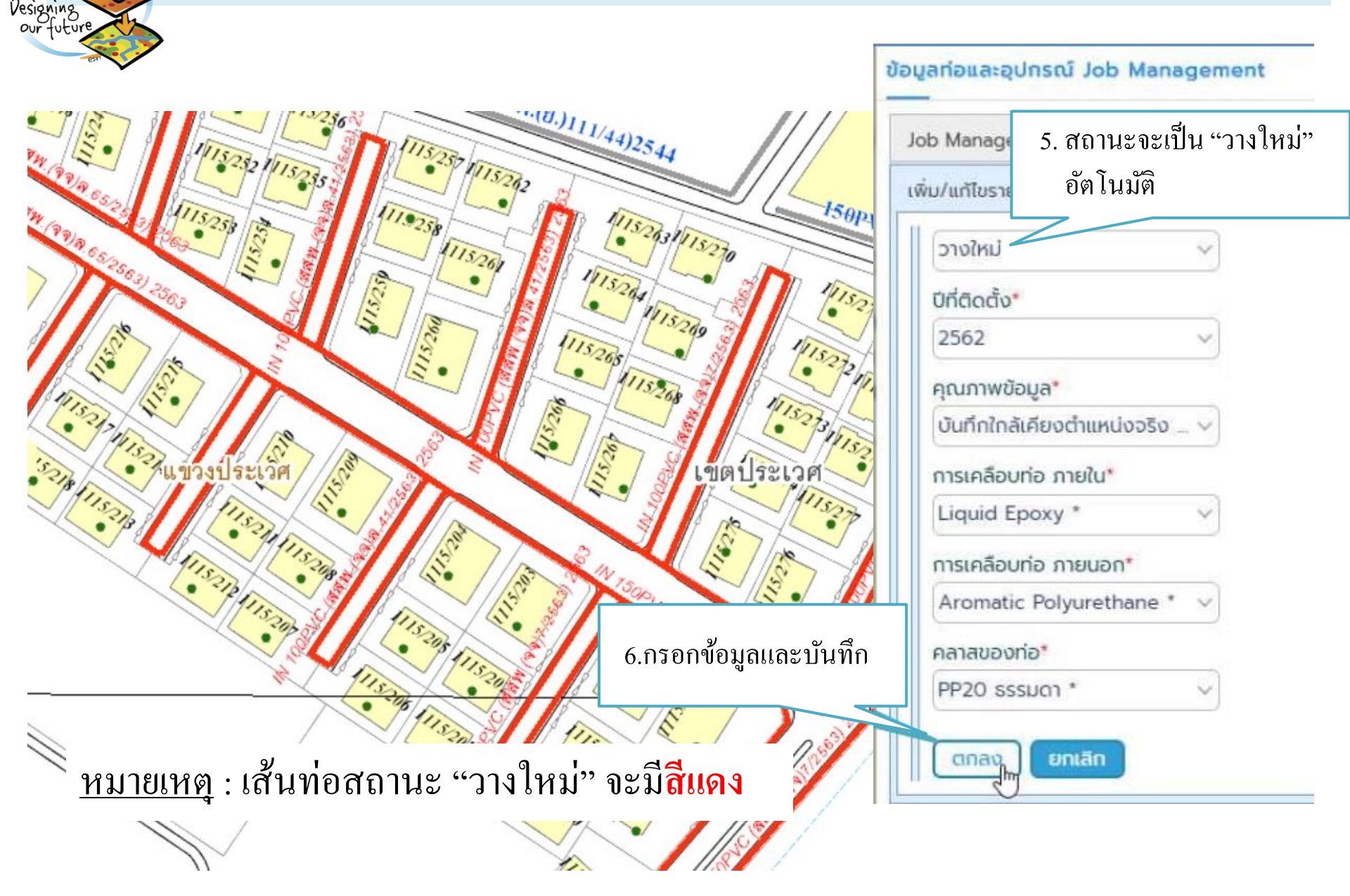

# 4.2การบันทึกท่อทดแทน

การประปานครหลวง

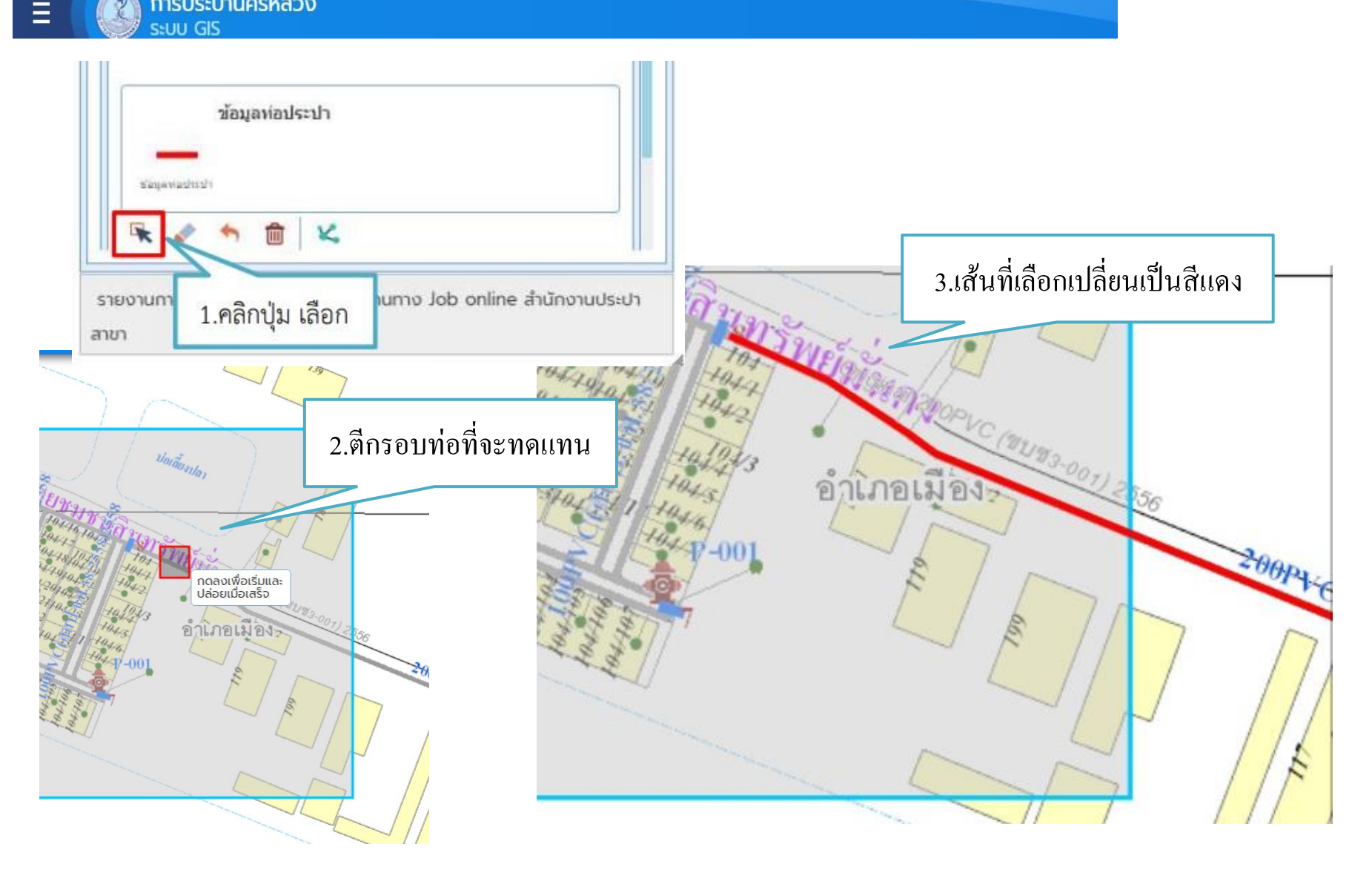

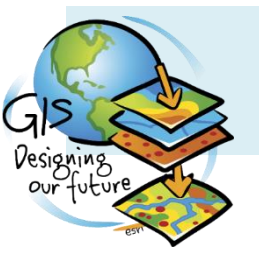

Ξ

# 4.2การบันทึกท่อทดแทน (ต่อ)

การประปานครหลวง ระบบ GIS

| สัญญา*<br>ขบช3-001                                                       | ziorăuste                                                                                                    |
|--------------------------------------------------------------------------|----------------------------------------------------------------------------------------------------|
| ขนาดท่อ (มม.)*<br>200 มม. ✓<br>วัสดุ* 4. แก้ไขรายละเอียดและเ             | 1โลี่ยน                                                                                                    |
| PVC สถานะเป็น "ทดแทน"<br>สถานะ*<br>ทดแทน<br>ยกเลิก<br>ต้นฉบับ<br>วางใหม่ | ข้อมูล*<br>าลัเคียงตำแหน่งจริง v<br>คลาสของท่อ*<br>8.5<br>การเคลือบท่อ ภายใน<br>ระบุการเคลือบท่อ<br>ร. ทำการบันทึกข้อมูล<br>ระบุการเคลือ<br>ยกเลิก |
|                                                                          | As-built drawings<br>บริหารจัดการเลขรหัสทรัพย์สิน                                                                                                  |

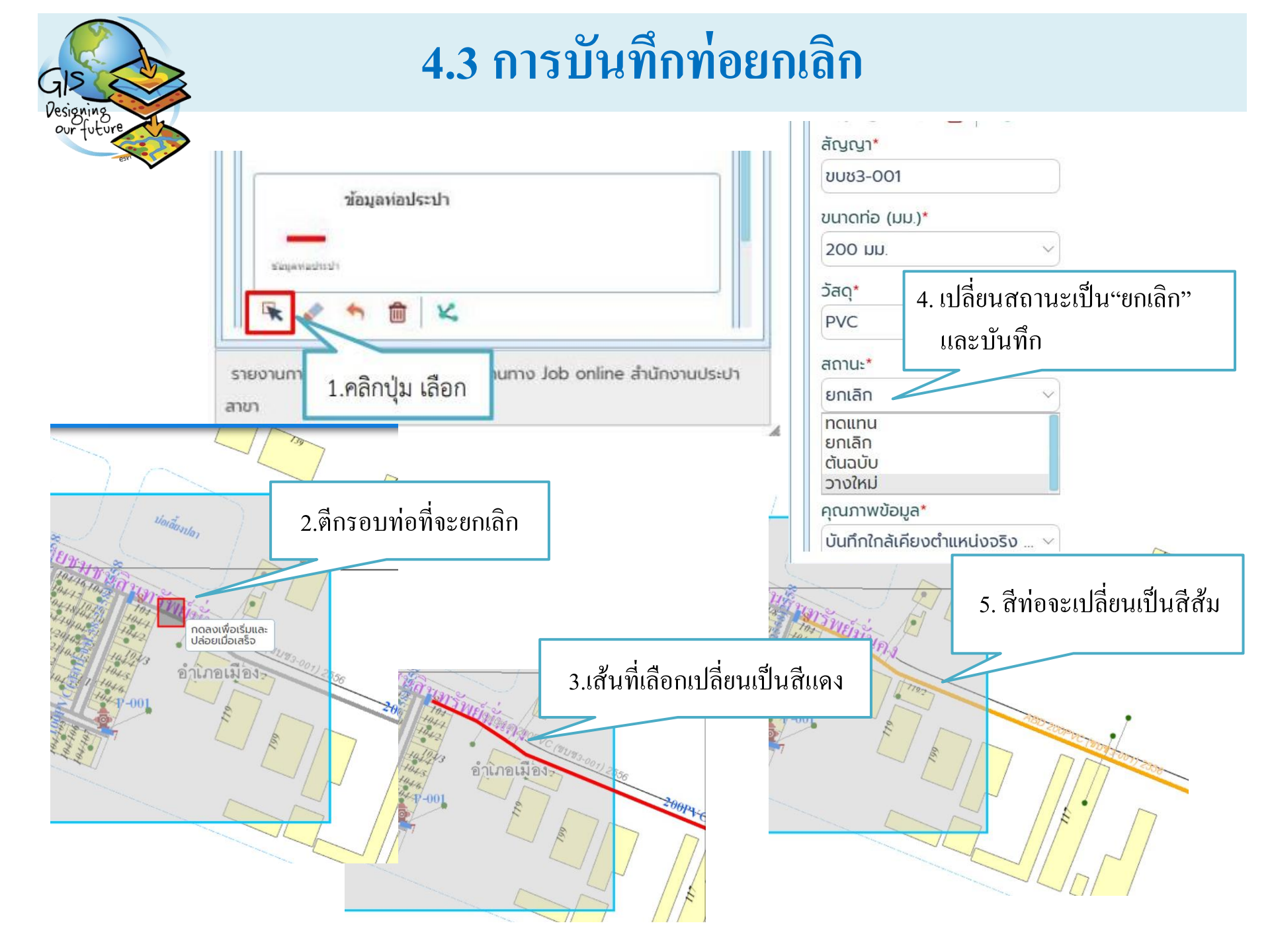

# 5.บันทึกอุปกรณ์(เพิ่ม)

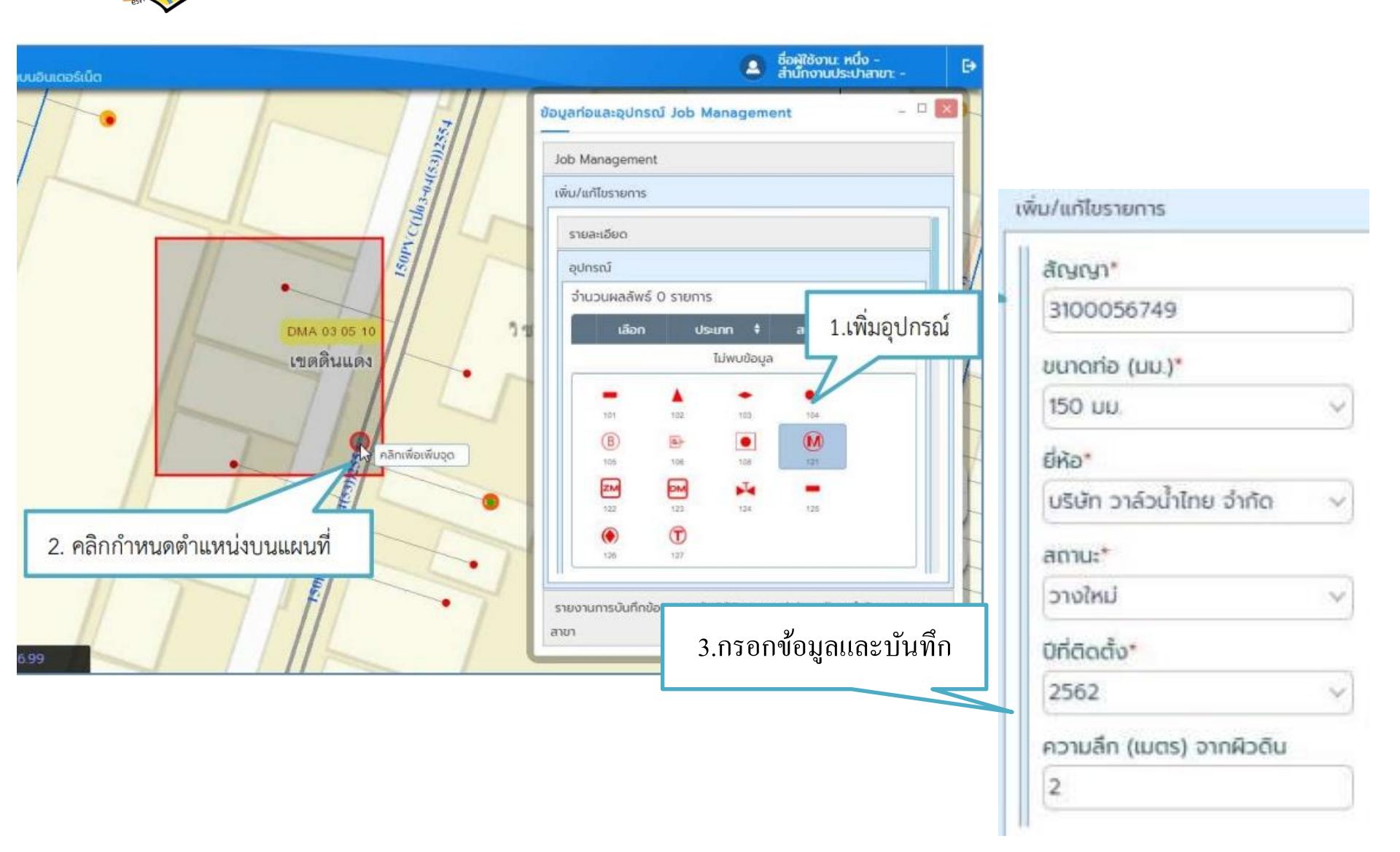

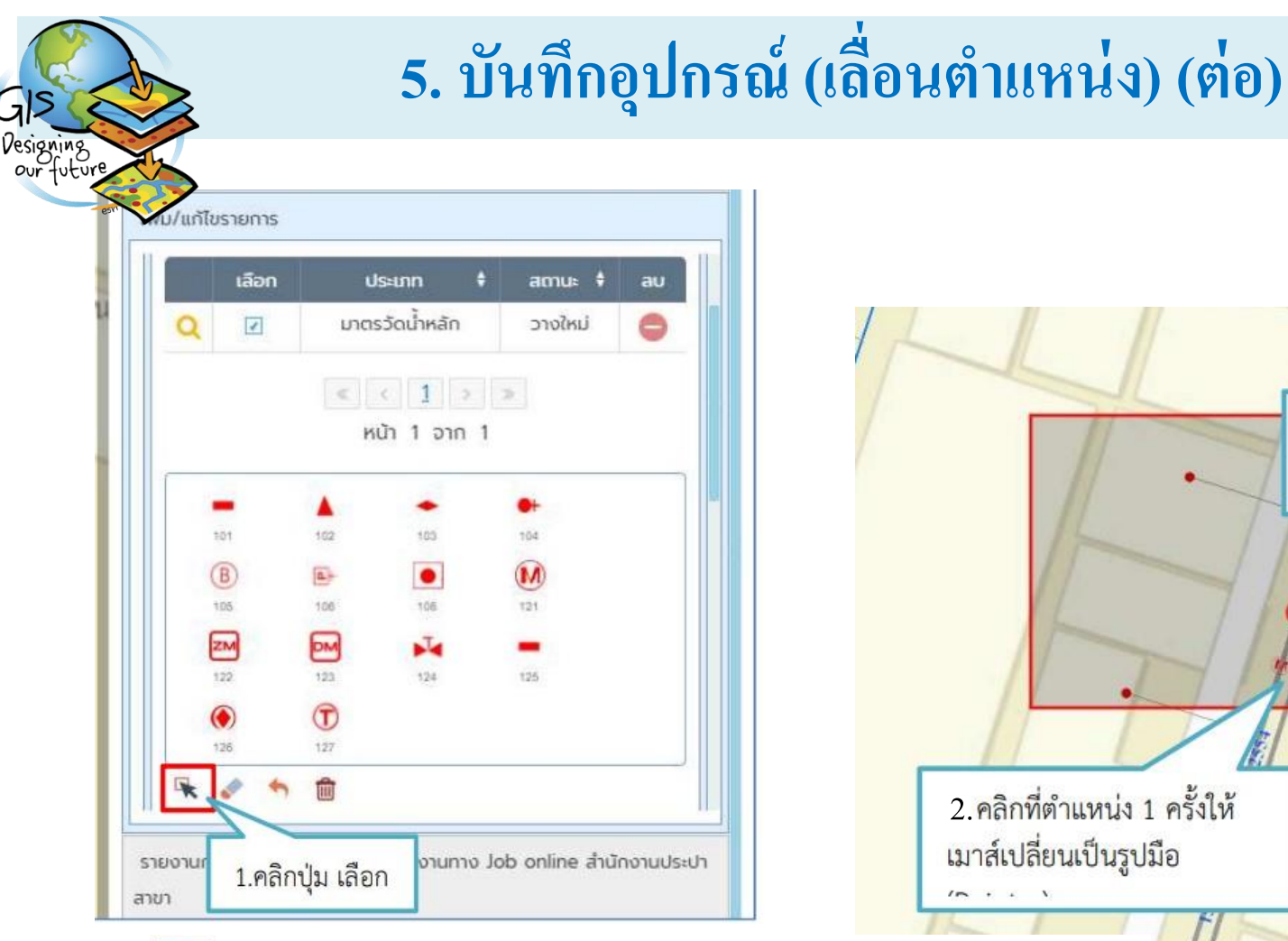

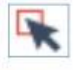

ใช้สำหรับเลือกตำแหน่งที่ต้องการแก้ไข หรือ ลบ

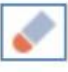

ใช้สำหรับลบกราฟิกเพื่อ ปรับปรุง หรือสร้างข้อมูลใหม่

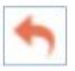

ใช้สำหรับกรณีแก้ไขตำแหน่ง/รูปทรง เพื่อปรับให้ข้อมูลกลับมาเป็นค่าเริ่มต้น

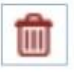

ใช้สำหรับลบตำแหน่งข้อมูล

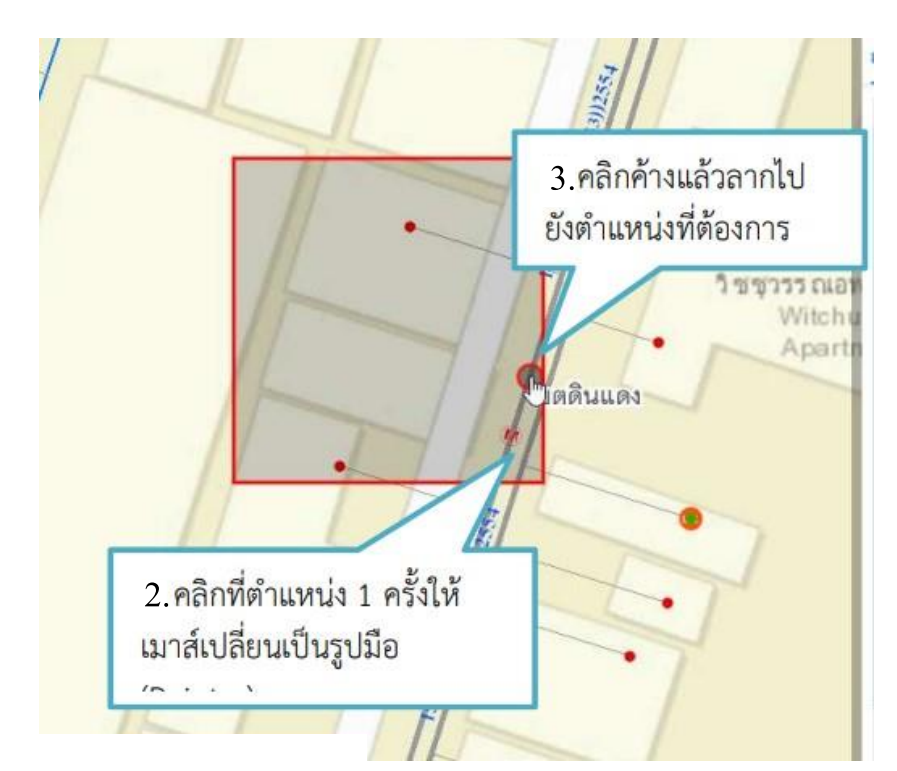

# 5. บันทึกอุปกรณ์(แก้ไขรายละเอียด) (ต่อ)

| ເລີຍ | อก         | ประเภท       | ŧ    | amu: 🕈  | au |
|------|------------|--------------|------|---------|----|
| Q    | ] u        | ทตรวัดน้ำหลั | 'n   | วางใหม่ | C  |
|      | <          | < 1          | 2 2  | 3       |    |
|      |            | หน้า 1 จ     | in 1 |         |    |
| -    |            |              |      |         |    |
| 101  | 102        | 103          |      | 104     |    |
| B    | a-         | •            |      | M       |    |
| 105  | 106        | 106          |      | 121     |    |
| ZM   | PM         | N.           |      | -       |    |
| 122  | 123        | 124          |      | 125     |    |
| ۲    | $\bigcirc$ |              |      |         |    |
| 126  | 127        |              |      |         |    |
| ₹ /  | *          |              |      |         |    |
|      |            |              |      |         |    |

| 1 | 1 | r |   |   | 1 |   |
|---|---|---|---|---|---|---|
|   |   | L | 1 | l | t | t |
|   | - |   |   |   |   | • |

Ŵ

ใช้สำหรับลบตำแหน่งข้อมูล

| เกเขรายการ  |              |             |                            |                                  |
|-------------|--------------|-------------|----------------------------|----------------------------------|
| เลือก       | ۵S           | ះរោព 🗘      | สถานะ 🕈 ลบ                 |                                  |
| 2           | มาตรวั       | โดน้ำหลัก   | วางใหม่ 😑                  |                                  |
|             | < <          | 1 >         | >                          | วิชชุวรรณอา                      |
|             | หมั          | 1 חרכ 1 ו   | l                          | 2.ตีกรอบเลือกตำแหน่ง             |
| -           |              |             | •                          |                                  |
| 101         | 102          | 103         | 104                        | ເທດອີນແດນ                        |
| B           |              | ٠           |                            |                                  |
| 105         | 106          | 106         | 121                        | กดูลงเพื่อเรียและ                |
| 122         | 123          | 124         | 125                        | 1                                |
| ۲           | T            |             |                            | 5.8811 8 0 0 0 A 6188612 D 14 11 |
| 126         | 127          |             |                            | สัญญา*                           |
| ~           | Ê            |             |                            | 3100056749                       |
| " 1.คลิก    | าปุ่ม เลือก  | งานทาง      | Job online สำนักงานประเ    | ม ขนาดก่อ (มม.)*                 |
|             |              |             |                            | 150 JUJ.                         |
| ใช้สำหรับ   | เลือกตำแ     | หบ่งที่ต้อง | งการแก้ไข หรือ ลงเ         | ยี่หือ*                          |
|             | 00101111106  |             |                            | บริษัท วาล์วน้ำไทย จำกัด 🗸       |
| ใช้สำหรับ   | ลบกราฟิก     | าเพื่อ ปรับ | มปรุง หรือสร้างข้อมูล      | ลใหม่                            |
| ใช้สำวงตั้ง | പെപ്പ        |             | 150 1005 0 100 0 100 0 000 | ก้อนอออันแอเป็นเอ่อเริ่มต้น      |
| เอย เพวก    | าวรมแบงไข    | าด แเทนง/   | เว็บพวง เพอกวกเหล          | ขยมูลกลบม แบนคาแจมผน             |
| ใต้สำหรัง   | ເລາ ເຕັ້າແຈນ | เมือบล      |                            |                                  |

# 5. บันทึกอุปกรณ์(ลบ) (ต่อ)

|    | เลือก | U    | ระเภท       | ÷   | amu: 🕴  | a |
|----|-------|------|-------------|-----|---------|---|
| Q  | V     | มาตะ | รวัดน้ำหลัก |     | วางใหม่ | 6 |
|    |       | <    | < 1         | 2 7 | b       |   |
|    |       | н    | น้า 1 อาก   | 1   |         |   |
|    |       |      |             |     |         |   |
|    | :01   | 102  | 103         |     | 104     |   |
| (  | B     |      | •           |     | M       |   |
| 1  | 105   | 106  | 106         |     | 121     |   |
| 6  | ZM    | DM   | T.          |     | -       |   |
| 1  | 122   | 123  | 124         |     | 125     |   |
| (  | ۲     | T    |             |     |         |   |
| -  | 26    | 127  |             |     |         |   |
| *  | 1 1   |      |             |     |         |   |
| ₩. | 1     |      |             |     |         |   |

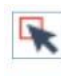

Ŵ

ใช้สำหรับเลือกตำแหน่งที่ต้องการแก้ไข หรือ ลบ

- ใช้สำหรับลบกราฟิกเพื่อ ปรับปรุง หรือสร้างข้อมูลใหม่
- ใช้สำหรับกรณีแก้ไขตำแหน่ง/รูปทรง เพื่อปรับให้ข้อมูลกลับมาเป็นค่าเริ่มต้น

ใช้สำหรับลบตำแหน่งข้อมูล

| A            | 15                                                                              | สวรร ถเ                              |                   |                   |  |
|--------------|---------------------------------------------------------------------------------|--------------------------------------|-------------------|-------------------|--|
|              | 2.ตีกรอบเลือก                                                                   | เต้าแหน่ง                            | ]                 |                   |  |
| 1            | เขตดินแดง                                                                       |                                      |                   |                   |  |
| A CONTRACTOR | ก<br>ปู เพิ่ม/แก้ไขรายการ                                                       | n                                    | นาเจาก            | 1                 |  |
|              | ال<br>ال<br>ال<br>ال<br>ال<br>ال<br>ال<br>ال<br>ال<br>ال<br>ال<br>ال<br>ال<br>ا | ▲<br>102<br>106<br>123<br>123<br>127 | 103<br>108<br>124 | 154<br>121<br>125 |  |
|              | ขนาดท่อ (มม.<br>150 มม.                                                         | )*                                   | 3.คลิกปุ่ม<br>~   | ลบ                |  |

#### 6. การแนบไฟล์ As-Built Drawings

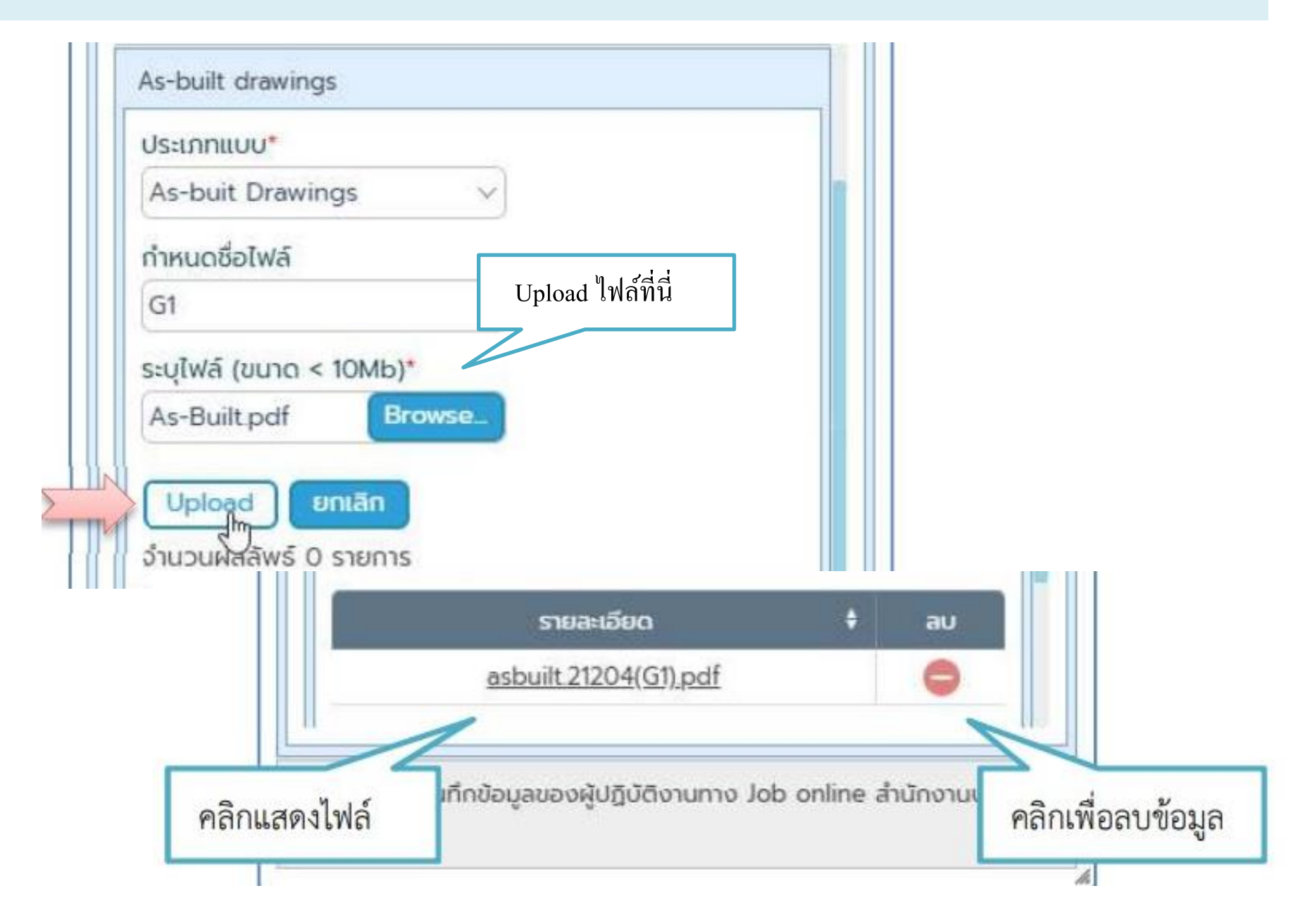

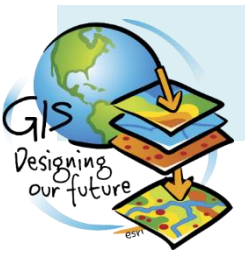

### 7. บริหารจัดการเลขรหัสทรัพย์สิน

| b Manag      | jement            |             |               |
|--------------|-------------------|-------------|---------------|
| ั่ม/แก้ไขร   | เยการ             |             |               |
| รายละเอีย    | ia                |             |               |
| อุปกรณ์      |                   |             |               |
| แนวท่อ       |                   |             |               |
| As-built     | drawings          |             |               |
| บริหารจัด    | การเลขรหัสทรัพย์ล | lu          |               |
| จ่านวนผ      | ลลัพธ์ 1 รายการ   |             |               |
| ลำดับ<br>ที่ | ขนาดท่อ-วัสดุ     | เส้นทาง     | รหัสทรัพย์สิน |
| 1            | 150PVC            | ດ.ຄຸ້ນເກລ້າ | 007000023594  |

<u>หมายเหตุ</u>: หลังจากเพิ่มข้อมูลแนวท่อ กรณีระบุหมายเลข PO ,เลขสัญญา ,เลขที่แบบ , เส้นทาง , ขนาคท่อ และชนิคท่อตรงกับข้อมูลในระบบ SAP และในระบบ SAP มีข้อมูลรหัส ทรัพย์สิน ระบบจะคึงข้อมูลมาแสคงใน Tab บริหารจัคการเลขรหัสทรัพย์สิน

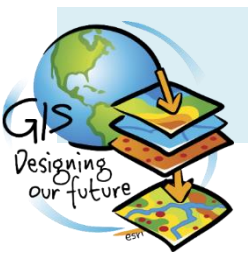

#### 8. ส่งงาน

คลิกที่ 🥝 เพื่อส่งงาน

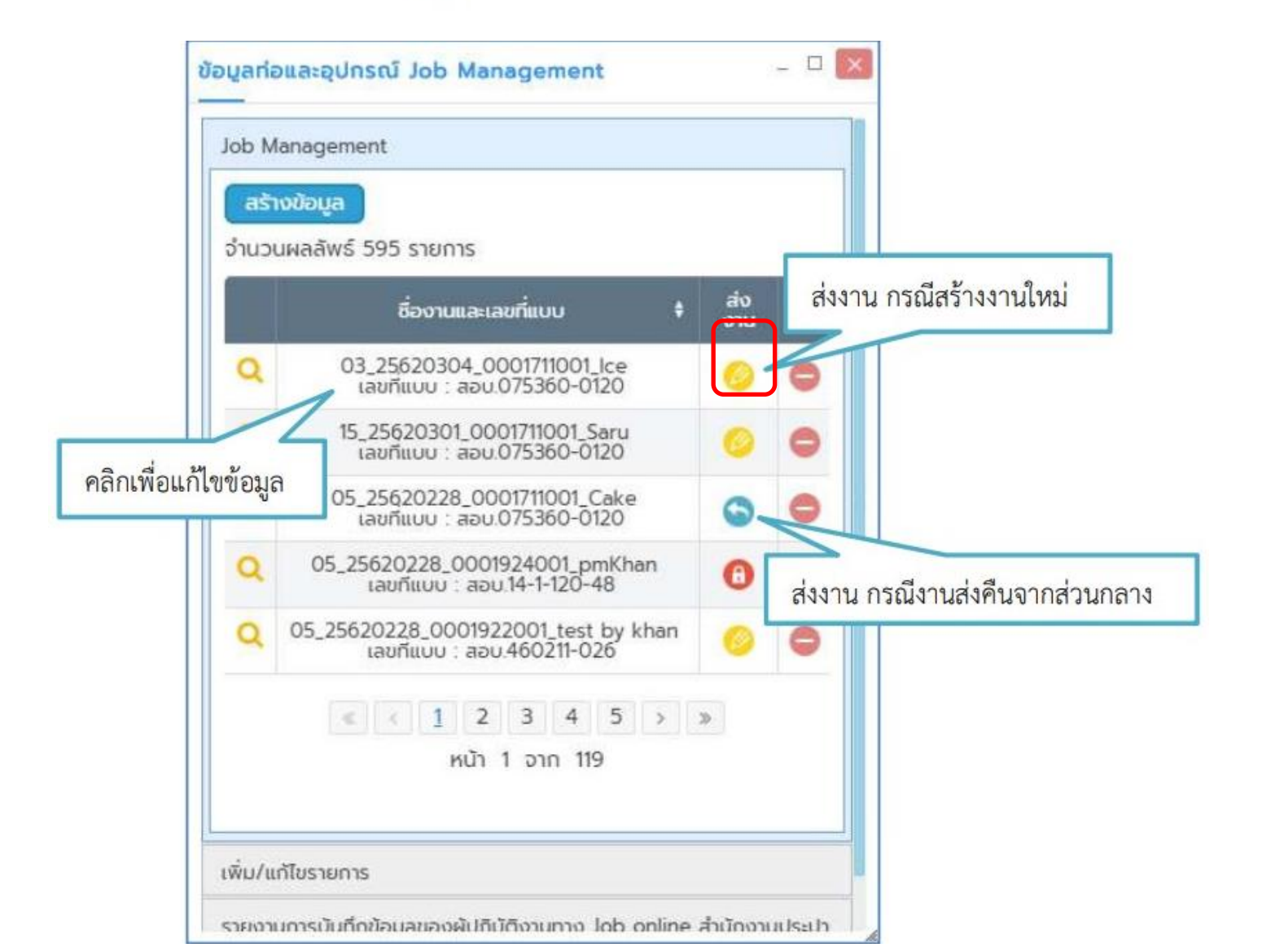

# 8. ส่งงาน(ต่อ)

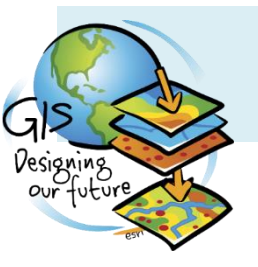

หลังจากทำการส่งงานระหว่างรอส่วนกลางตรวจสอบสถานะจะเปลี่ยนเป็น 📵 ไม่สามารถแก้ไขข้อมูลได้

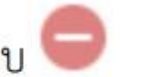

สามารถลบงานได้โดยคลิกปุ่มลบ 🤤

| o M | lanagement                                                       |            |                   |
|-----|------------------------------------------------------------------|------------|-------------------|
| usi | มพลลัพธ์ 595 รายการ                                              |            |                   |
|     | ชื่องานและเลขที่แบบ 🕴                                            | ส่ง<br>งาน | au                |
| 2   | 03_25620304_0001711001_lce<br>เลขทีแบบ : ลอบ.075360-0120         | 0          | 0                 |
| 2   | 15_25620301_0001711001_Saru<br>เลขทีแบบ : สอบ.075360-0120        | 0          | รอส่วนกลางตรวจสอบ |
| 2   | 05_25620228_0001711001_Cake<br>เลขทีแบบ : สอบ 075360-0120        | 9          | 9                 |
| 2   | 05_25620228_0001924001_pmKhan<br>เลขทีแบบ : สอบ.14-1-120-48      | 0          | •                 |
| 2   | 05_25620228_0001922001_test by khan<br>เลขทีแบบ : ลอบ.460211-026 | 0          | 0                 |

# 9. การดาวน์โหลดรายงานการบันทึกข้อมูลของผู้ปฏิบัติงานๆ

#### ขอมูลกอและอุบกรณ Job Management

uture

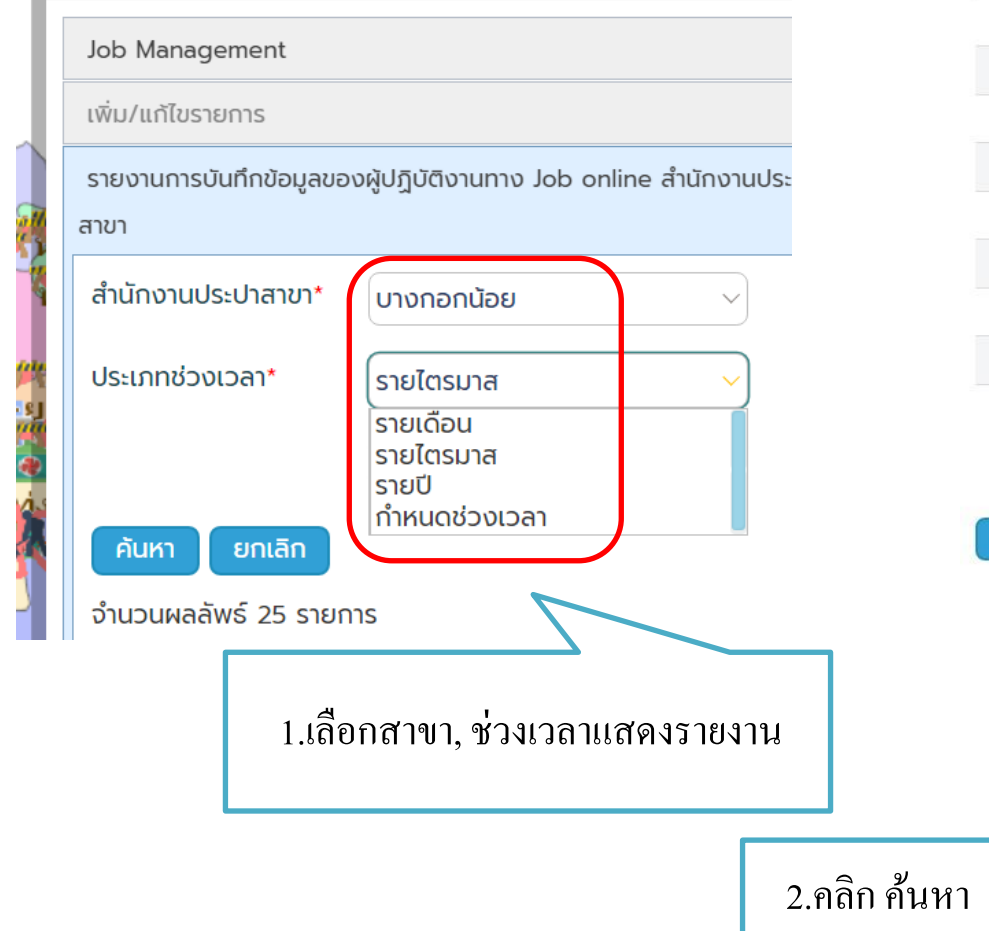

| ลำดับ<br>ที่ | วันที่สร้างงาน      | วันที่ปิดงาน        | วันที่ กสภ นำเข้า   |           |
|--------------|---------------------|---------------------|---------------------|-----------|
| 1            | 02/03/2022 12:09:05 | 03/03/2022 12:56:36 |                     | 04_256503 |
| 2            | 03/03/2022 13:15:06 | 04/03/2022 10:08:05 | 18/04/2022 10:45:12 | 04_256503 |
| 3            | 04/03/2022 10:20:04 | 07/03/2022 14:04:39 |                     | 04_25650  |
| 4            | 08/03/2022 07:33:40 | 08/03/2022 13:25:52 |                     | 04_256503 |
| 5            | 09/03/2022 09:12:24 | 09/03/2022 12:45:10 |                     | 04_256503 |
| 6            | 09/03/2022 12:52:20 | 09/03/2022 13:48:34 | 07/04/2022 14:38:25 | 04_25650  |
| 7            | 09/03/2022 13:58:14 | 10/03/2022 09:18:56 | 15/03/2022 09:15:07 | 04_256503 |
| 8            | 10/03/2022 11:10:41 | 03/05/2022 15:43:29 |                     | 04_256503 |
| 9            | 11/03/2022 08:03:13 | 11/03/2022 08:44:43 | 22/04/2022 10:09:15 | 04_256503 |
| 10           | 11/03/2022 09:06:58 | 21/03/2022 08:47:08 | 26/04/2022 10:43:36 | 04_256503 |

3.คลิก ดาวน์โหลด

2 3 4 > » หน้า 1 จาก 4

ยกเลิก

คันหา

ดาวน์โหลด

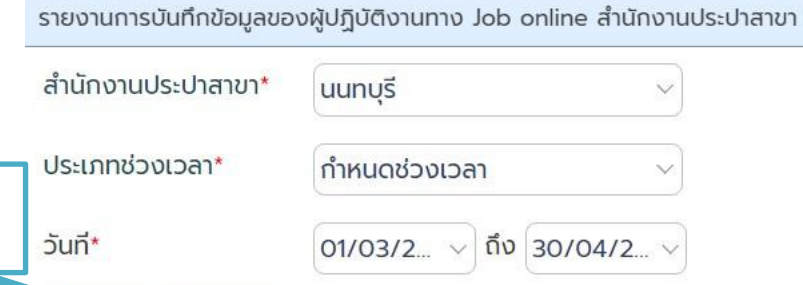